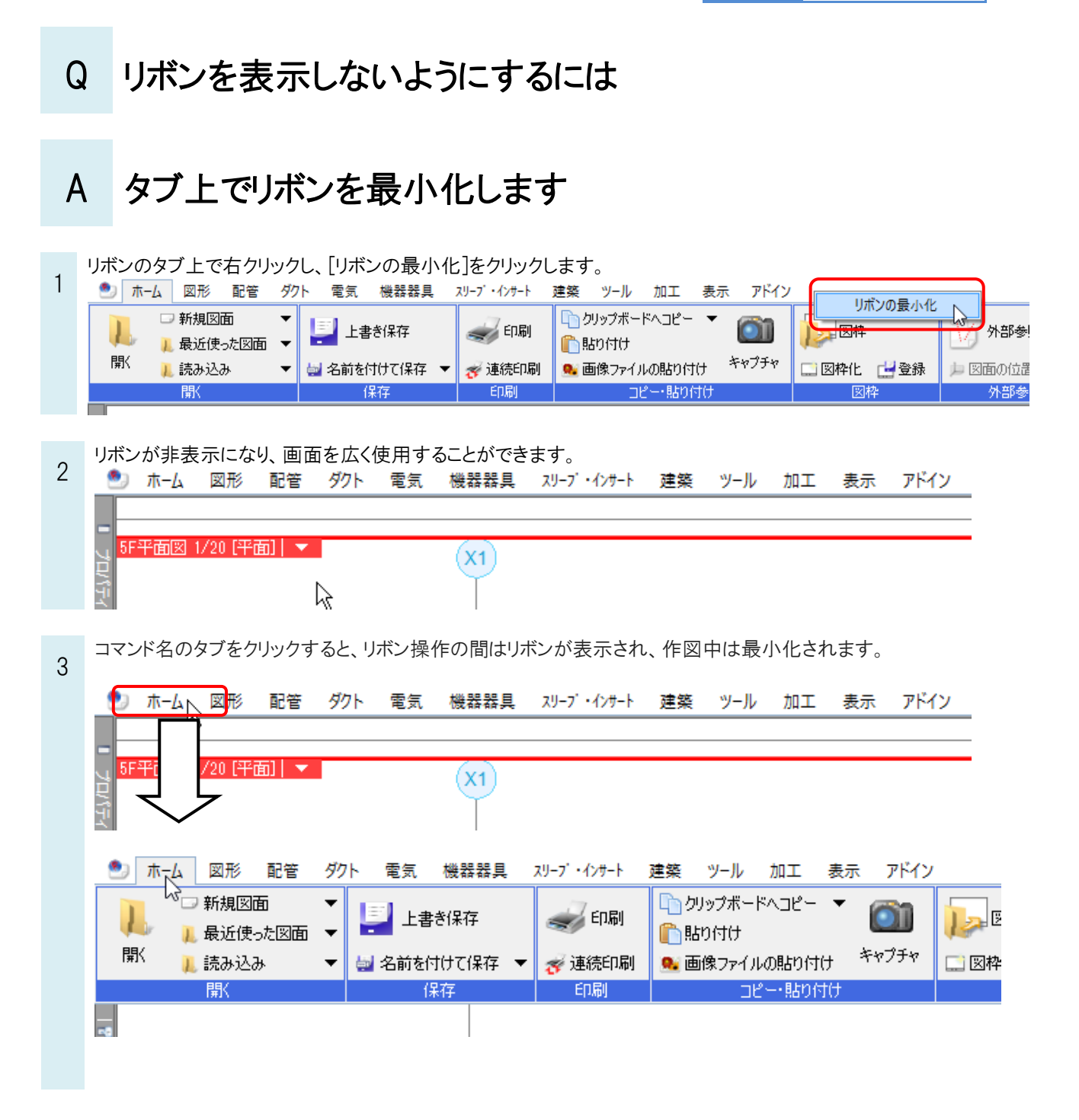

●補足説明

常にリボンを表示するには、上記と同様にタブ上で右クリックし、「リボンの最小化」のチェックを外します。